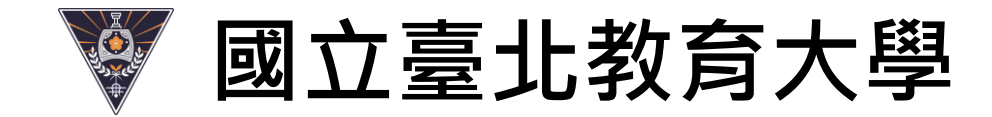

### 學習預警系統簡介

### 管理預警功能 (由iNtue系統進入)

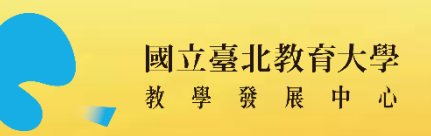

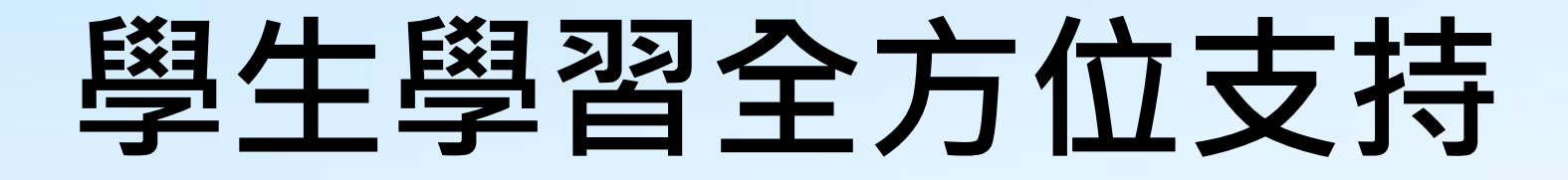

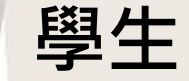

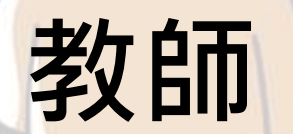

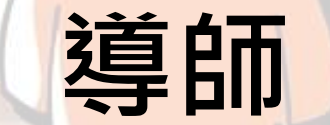

# 學習預警時間概況

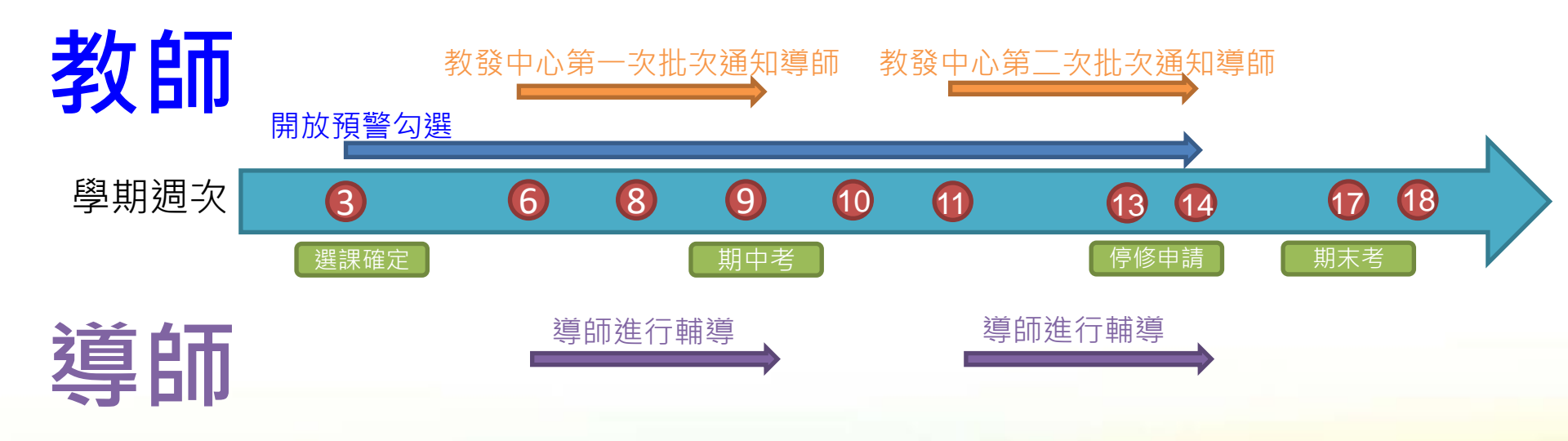

| 教師   |      | 開放預警勾選    |   |        |   |   |     |       |              |     |    |    |    |    |     |    |
|------|------|-----------|---|--------|---|---|-----|-------|--------------|-----|----|----|----|----|-----|----|
|      | 3    | 4         | 5 | 6      | 7 | 8 | 9   | 10    | 11           | 12  | 13 | 14 | 15 | 16 | 17  | 18 |
| 学别迥火 | 選課確定 |           |   |        |   |   | 期中考 |       |              |     | 停修 | 申請 |    |    | 期末考 |    |
| 導師   |      |           |   | 導師進行輔導 |   |   |     |       | 導師進          | 行輔導 |    |    |    |    |     |    |
| 教發中心 |      | 第一次批次通知導師 |   |        | ħ |   |     | 第二次批判 | <b>v通知導師</b> |     |    |    |    |    |     |    |

### 任課教師端

# 1. 點選「C2管理預警功能」(由iNtue系統進入),學習成效不佳預警登錄。

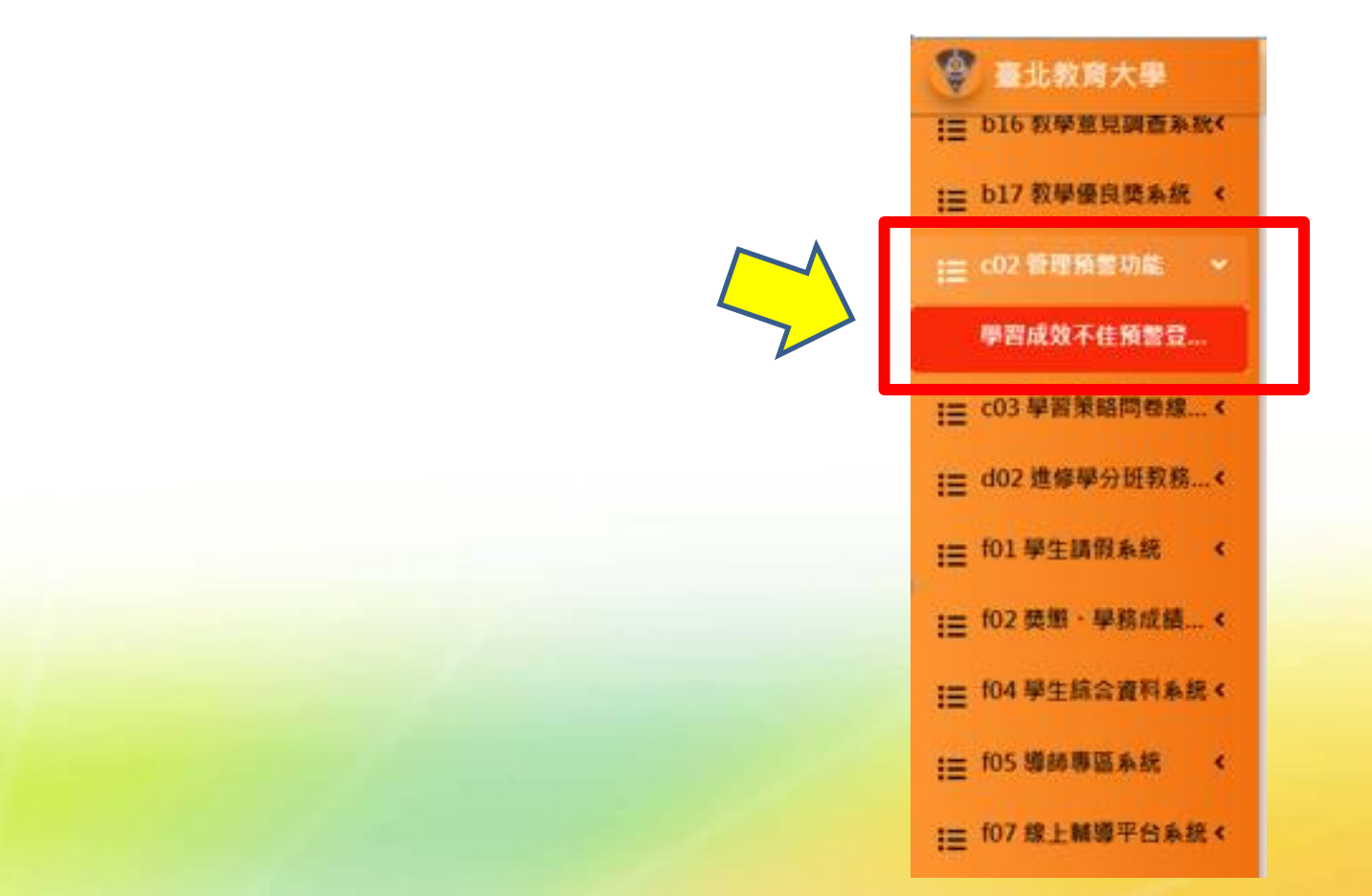

### 任課教師端

### 進入學習成效不佳預警登錄,畫面呈現教師當學期任課資料。選擇欲預警的課程, 點預警登錄+。

| 🔮 臺北教育大學                   | ≡           |            |                                            |               |               |                   |                 | <b>永</b> 錯誤訊息                | 00多國語言/Language | 鼻提醒 🕞 登出           |
|----------------------------|-------------|------------|--------------------------------------------|---------------|---------------|-------------------|-----------------|------------------------------|-----------------|--------------------|
| ⋮ b16 教學意見調查系統 b17 教學優良施多統 | c02121 🖣    | 學習成效不住     | 圭預警登錄(任課老師)                                | 新一代校務整合資訊系統 / | 管理預警功能 / 學習成效 | 不佳預警登錄(任課老師)      |                 |                              |                 |                    |
| ■ c02 管理預警功能               | 學年          |            | 學期                                         | 任課教師          |               | 必選修               |                 | 課程名稱或開課號                     |                 |                    |
| 學習成效不佳預警登                  | 109         | •          | 下學期                                        | 陳宏彰           |               | -                 |                 | •                            |                 |                    |
| := c03 學習策略問卷線 <           |             |            |                                            |               |               |                   |                 |                              |                 |                    |
|                            | 顯示 [10 ▼] 筆 | <u>}</u>   |                                            |               |               |                   | +               |                              | 關鍵字搜尋:          |                    |
| := f01 學生請假系統 《            | 預警登錄        | 開課號        | ♦ 開課系所                                     | ♦ 課程名稱        | ♦ 必選修         | 用 I 至 b 聿<br>♦ 學分 | , 共 6 聿<br>♦ 年級 | ♦ 班級                         | ♦ 任課教師          | ♦ 預警通知狀態  ♦        |
| ;☴ f02 獎懲、學務成績 <           | +           | 1092001634 | 教育經營與管理學系-日間學制                             | 教育政策          | 選修            | 2.00              | 2               | 教經二甲                         | 陳宏彰             | 未通知                |
| I f04 學生綜合資料系統 <           | +           | 1092001634 | 教育經營與管理學系-日間學制                             | 教育政策          | 選修            | 2.00              | 3               | 教經二甲                         | 陳宏彰             | 未通知                |
| ;≡ f05 導師專區系統 <            | +           | 1092001634 | 教育經營與管理學系-日間學制                             | 教育政策          | 選修            | 2.00              | 4               | 教經二甲                         | 陳宏彰             | 未通知                |
| ;≡ f07 線上輔導平台系統 <          | +           | 1092001641 | 教育經營與管理學系-日間學制                             | 教育計畫          | 選修            | 2.00              | 3               | 教經三甲<br>                     | 陳宏彰             | 未通知                |
| ; i02 兵役申請管理系統 <           |             | 1092001615 | 我內証宮兴官理学系-建修学制<br>教育經營館管理學系_進修學制           | 員性研究          | 選修            | 2.00              | 2               | 教經糸校莊坩幌 教經糸校經邗福 <sup>−</sup> |                 | 不通知<br>            |
| Ⅰ 103 各類科教育學程 <            |             | 1032001013 | 3.20 ○ ○ ○ ○ ○ ○ ○ ○ ○ ○ ○ ○ ○ ○ ○ ○ ○ ○ ○ | 요나세刀          | ₩<br>         | 1 下一百             | 2               | イスホエット・レスホエットレビー             | FA-/24.45/      | 215.2 <u>0</u> .04 |
|                            |             |            |                                            |               | × 4           | - · ×             |                 |                              |                 |                    |

### 任課教師端

 選擇欲登錄預警的學生,勾選並填寫相關資料, 完成後,點選儲存,即可完成預警登錄

| 🔮 臺北教育大學                 | c02121 學習成效不信                        | 新一代校務整合資訊系統 / 管理預警功能 / 學習成效不佳預警登錄(任課老師, |            |          |         |         |         |       |     |           |          |               |
|--------------------------|--------------------------------------|-----------------------------------------|------------|----------|---------|---------|---------|-------|-----|-----------|----------|---------------|
| E b16 教學意見調查系統     ✓     | 開課號                                  | 開課系所                                    | 班級         |          | 科目      |         |         | 學分    |     |           | 選別       |               |
| ¡≣ b17 教學                | 1092001569                           | 藝術與造形設計學系                               | 藝碩一、二(產設組) |          | 設計質性    | 研究      |         | 2.00  |     |           | 選修       |               |
| :≡ <sup>c02 管理</sup> 2   | 任課教師<br>張文德                          | 登入期限<br>110-3-3 ~ 110-6-26              |            |          |         |         |         |       |     |           |          |               |
| 學習成效不佳預警登                | ■儲存 : 離開                             |                                         |            |          |         |         |         |       |     |           |          |               |
| ₩ c03 學習策略問卷線 <          |                                      |                                         |            |          |         |         |         |       |     |           | 關鍵字搜尋:   |               |
| 目 d02 進修學分班教務…<          |                                      |                                         |            |          | 第1至5    | 筆,共5筆   | 您選擇了    | 1筆資料! |     |           |          |               |
| : f01學生請假系統 <            | □ 學程 ♦ 學制                            | ♦ 班級           ● 學號                     | ↓ 姓名       | ♦ 性別 ♦ ₺ | 出席率 🛔 學 | 習成效 🛊 課 | 堂表現 🖗 作 | 業報告↓學 | 習態度 | 期中考成績預警 🛊 | 學習狀況描述 🛊 | 學籍 ♦ 完成停修日期 ♦ |
| ≔ <sup>f02 獎懲、</sup> 1   | <ul> <li>✓ 藝術與造形設計<br/>學糸</li> </ul> | i]                                      | )7 陳詩茵     | 女        |         |         |         |       |     |           | 學習態度不佳   | <u>主</u> 籍    |
| ⋮ f04學生綜合資料系統、           | 藝術與造形設計                              | 薮碩—、 ̄( 姦                               |            |          | _       | _       | _       | _     | _   | _         |          |               |
| ☵ f05 導師專區系統 <           |                                      | 訓 <del>至以 — (注</del> 11094202<br>設組)    | 20 顏韻臻     | 女        |         |         |         |       |     |           | li       | 在籍            |
| ⋮ f07 線上輔導平台系統 <         | ■  藝術與造形設計 日間學 #                     | 藝碩一、二(產<br>11094202                     | 21 蔡奇旻     | ŧ        |         |         |         |       |     |           |          | 在籍            |
| ;≡ i02 兵役申請管理系統 <        |                                      | 設組)                                     |            |          |         |         |         |       |     |           |          |               |
| Ⅲ 103 各類科教育學程 <          | <ul> <li></li></ul>                  | 割   藝碩一、二(產<br>1109420;<br>設組)          | 23 洪偉銜     | 男        |         |         |         |       |     |           | li       | 在籍            |
| 系統模組                     | □                                    | 藝碩一、二(產<br>1109420.<br>設組)              | 25 吳中硯     | 男        |         |         |         |       |     |           |          | 在籍            |
| Ⅲ m02 帳號管理  Ⅲ m06 線上表單簽核 | ■儲存 养離開                              |                                         |            |          |         |         |         |       |     |           |          |               |

導師端

1. 點選「F07線上輔導平台系統」(由iNtue

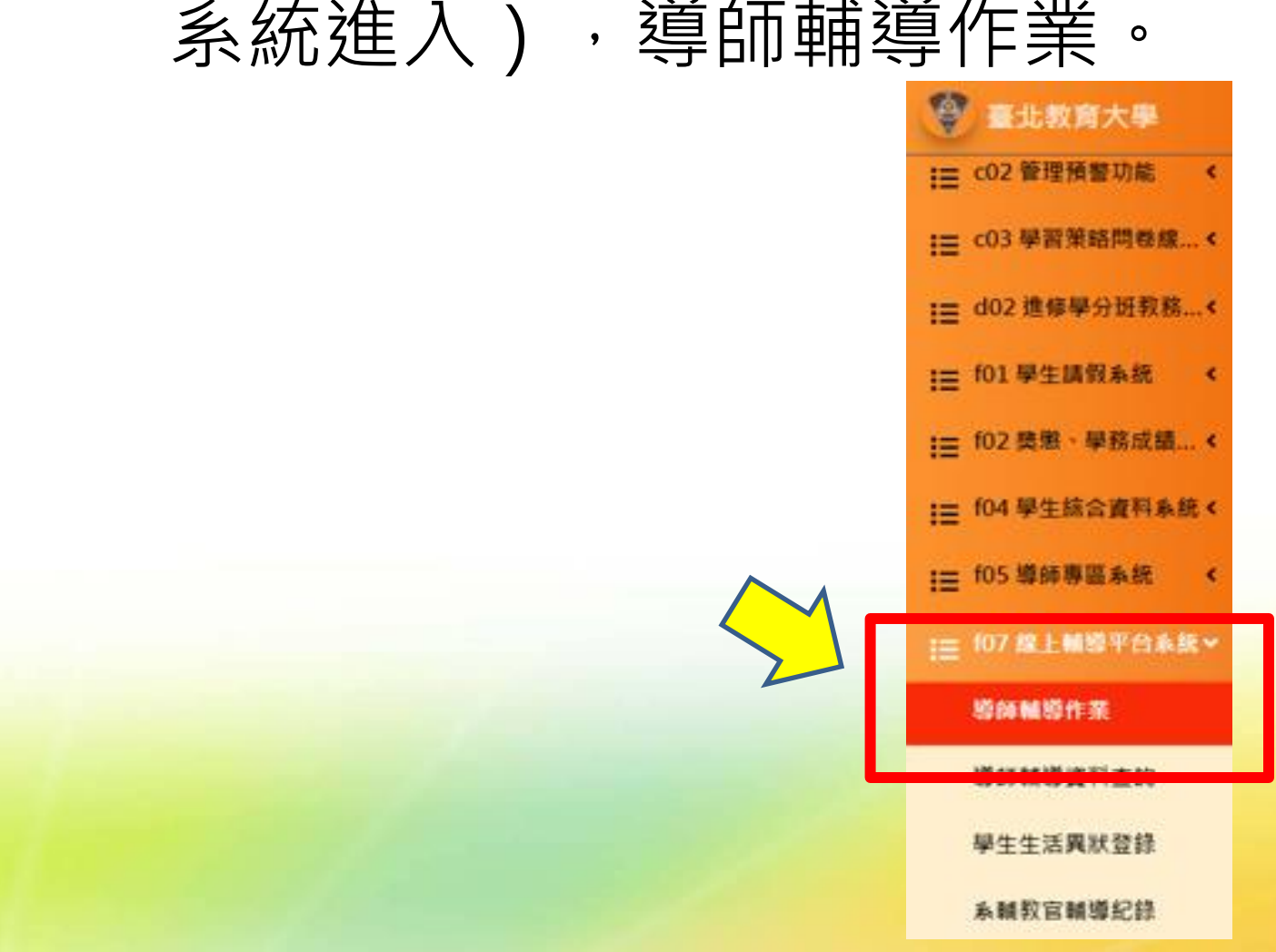

導師端

#### 點進導師輔導作業後,點選學期預警紀錄, 可查看被輔導預警之學生。

|                                             |               |               |                      | <b>SR</b> 1010                                                         | ALLE CO 多感語言/Langu | age 鼻提醒 C+ 登出    |
|---------------------------------------------|---------------|---------------|----------------------|------------------------------------------------------------------------|--------------------|------------------|
| 120 導師輔導作業                                  |               |               |                      | 第一十                                                                    | い校務整合資訊系統 / 線上幅    | 尊平台系统 / 導師輔導作業   |
|                                             |               |               |                      |                                                                        |                    |                  |
| 54                                          | 101.45        |               | 51 M                 |                                                                        | 16.47              |                  |
| 【葉與筆理學本                                     |               |               | 110817017            |                                                                        | 21.5               |                  |
| · 查訊 一歷年成績 本期修課 [訊                          | 學期預營紀錄 缺職講 紀錄 | 增新期增长得        | 學生生活與狀紀錄             |                                                                        |                    |                  |
| 學問                                          |               |               |                      |                                                                        |                    |                  |
| <ul> <li>下學期</li> </ul>                     | *             |               |                      |                                                                        |                    |                  |
| 129                                         |               |               |                      |                                                                        |                    |                  |
| 10 👻 筆                                      |               |               |                      |                                                                        | 醫鍵字搜尋:             |                  |
|                                             | . 95 MB 30 AV | . sis the ste | 第1至1筆,共1筆            |                                                                        | 1 day              |                  |
| 0 200 10 10 10 10 10 10 10 10 10 10 10 10 1 | 100米秋四        | ○ 山地中         | ↓ ♥ HIRCOL ↓ BKM BCH | ◎ TF東敬昌 ○ 学首集                                                          | 3. 《学習及其開始         | 0 70.801918 CLAI |
| TANG A DESCRIPTION OF TANG A                | 19-384 W/     |               |                      |                                                                        |                    |                  |
|                                             |               |               | I-A I P-A            |                                                                        |                    |                  |
|                                             |               |               |                      |                                                                        |                    |                  |
|                                             |               |               |                      |                                                                        |                    |                  |
|                                             |               |               |                      |                                                                        |                    |                  |
|                                             |               |               |                      |                                                                        |                    |                  |
|                                             | 20 導師輔導作業     | 20 導師輔導作業     | 20 導師輔導作業            | 20 導師輔導作業         Image: Section 1000000000000000000000000000000000000 | 20 導師輔導作業          |                  |

### 導師端

3. 新增導師輔導紀錄,填寫後儲存即可。

| 🔮 臺北教育大學             | =             |      |            |      |                      | <del>流</del> : | 错誤訊息 [  | ■ 多國語言/Language | 鼻提醒     | <b>●</b> 登出 |
|----------------------|---------------|------|------------|------|----------------------|----------------|---------|-----------------|---------|-------------|
|                      | f07120 導師輔導作第 | É    |            |      |                      | 新              | 一代校務整合訂 | 資訊系統 / 線上輔導平台   | 系統 / 導向 | 師輔導作        |
| ☴ c03 學習策略問卷線 <      |               |      |            |      |                      |                |         |                 |         |             |
| ☵ d02 進修學分班教務 <      | ■儲存 考離開       |      |            |      |                      |                |         |                 |         |             |
| ₩ f01學生請假系統 <        | 學年            | 學期   |            | 預警科目 |                      | 學號             | 姓名      |                 |         |             |
| ;☴ f02 獎懲、學務成績 <     | 109           | ▶學期  | ▲→補道時間(却)  | 教育政策 | ▲輔道咕問(汐)             | 11081/01/      | 陳昇偉     |                 |         |             |
| ;≡ f04 學生綜合資料系統 <    |               |      | ₩₩₩₩UB(20) |      | <b>■</b> ####MIB(/2) |                |         |                 |         |             |
| : <u></u> f05 導師專區系統 | ★問題類別(可複選)    |      |            |      |                      |                |         |                 |         |             |
| := f07 線上輔導平台系統 ∨    | ★實施方式         |      |            |      |                      |                |         |                 |         |             |
| 道師輔道作業               | ★後續處理方式       |      |            |      |                      |                |         |                 |         |             |
| 道师赫道姿料本的             | ★輔導內容         |      |            |      |                      |                |         |                 |         |             |
| 等即期等其心直的             |               |      |            |      |                      |                |         |                 |         |             |
| 学生生活美祆豆銶             |               |      |            |      |                      |                |         |                 |         |             |
| 系輔教官輔導紀錄             | 學習成效不佳預警選項及描述 |      |            |      |                      |                |         |                 |         |             |
| ⅲ i02 兵役申請管理系統 <     | 出席率           | 學習成效 |            | 課堂表現 | 作業報告                 | 學習態度           |         | 期中考成績預警         |         |             |
| Ⅲ 103 各類科教育學程 <      |               |      |            |      | $\checkmark$         |                |         |                 |         |             |
|                      | 學習情況描述        |      |            |      |                      |                |         |                 |         |             |
| 系統模組                 |               |      |            |      |                      |                |         |                 |         |             |
| ₩ m02 帳號管理 <         |               |      |            |      |                      |                |         |                 |         | h           |
| := m06 線 上表單簧核 <     |               |      |            |      |                      |                |         |                 |         |             |

# 教師導師合作無間 學生學習更加順利

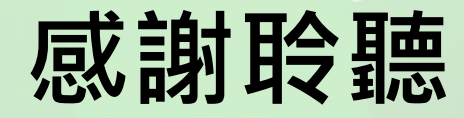